## Using the Genome Browser to Explore Genomics Data

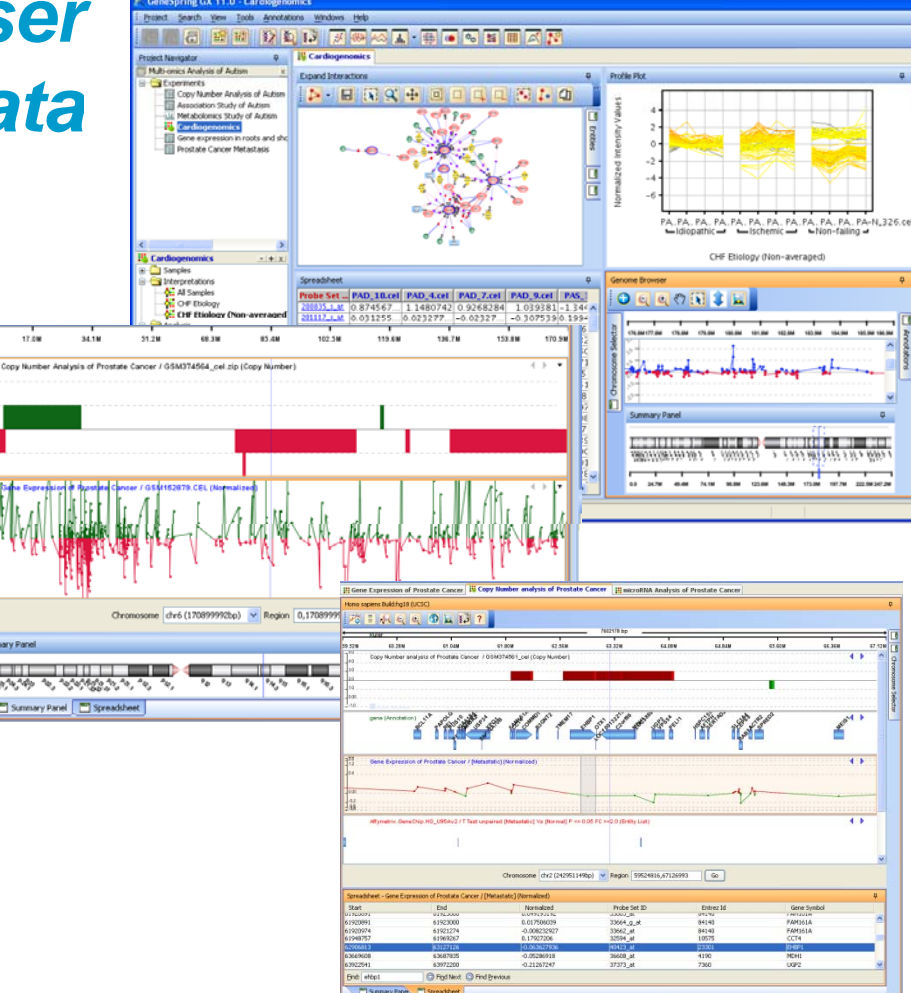

Jean Jasinski, Ph.D. Senior Application Scientist Mar. 16, 2010

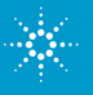

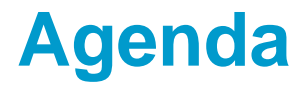

Features of Genome Browser

Navigation in Genome Browser

Import and Export of Information from Genome Browser

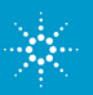

**Agilent Technologies** 

#### Methylation and Gene Expression Profiling of Prostate Cancer

Methylation profiling of prostate cancer (GSE 15298)

- 20 prostate cancer tissues (Cy5); Pooled reference lymphocyte of age matched, healthy men (Cy3)
- Agilent Human 244K CpG Island Array (treated like expression array)

Gene expression profiling of prostate cancer (GSE 3325)

- 6 benign, 6 metastatic prostate cancer, 7 primary prostate cancer
- Affymetrix Human Genome U133 Plus 2.0 Array

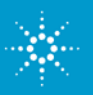

#### Features of Genome Browser

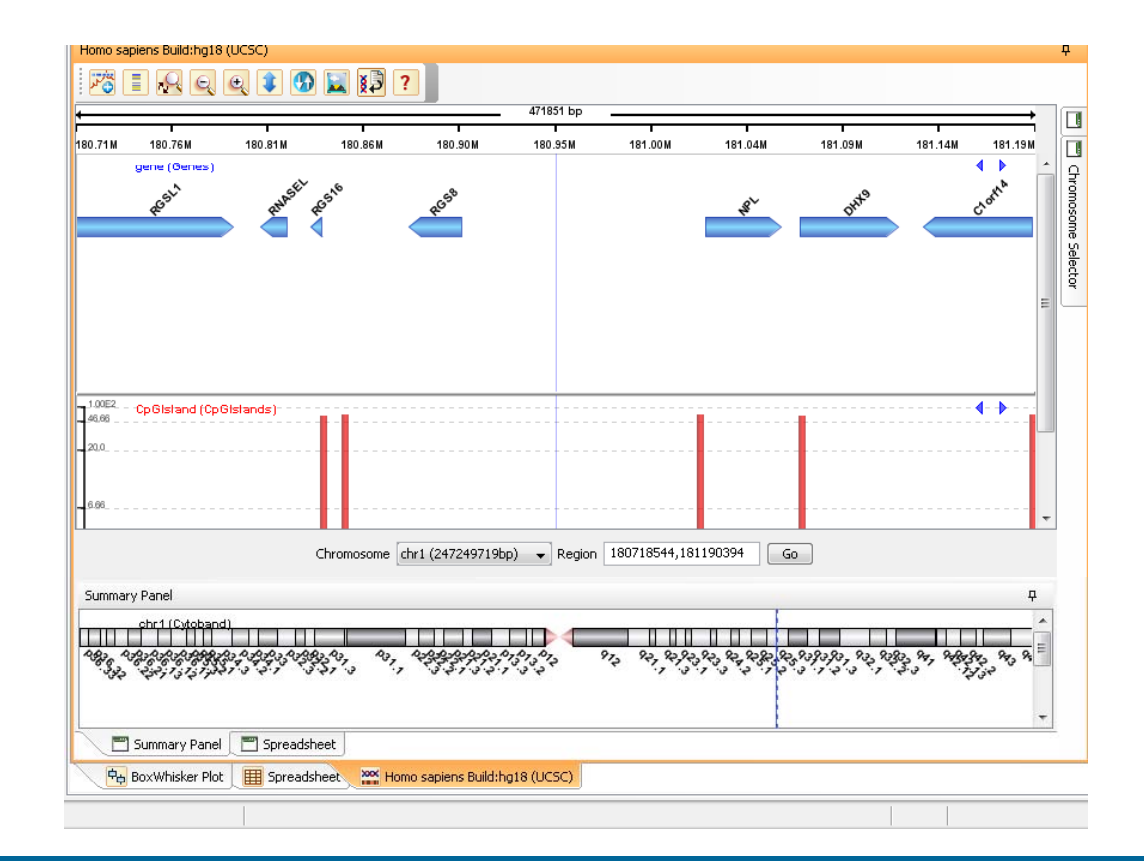

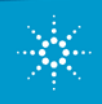

#### **Flexible and Interactive Genome Browser**

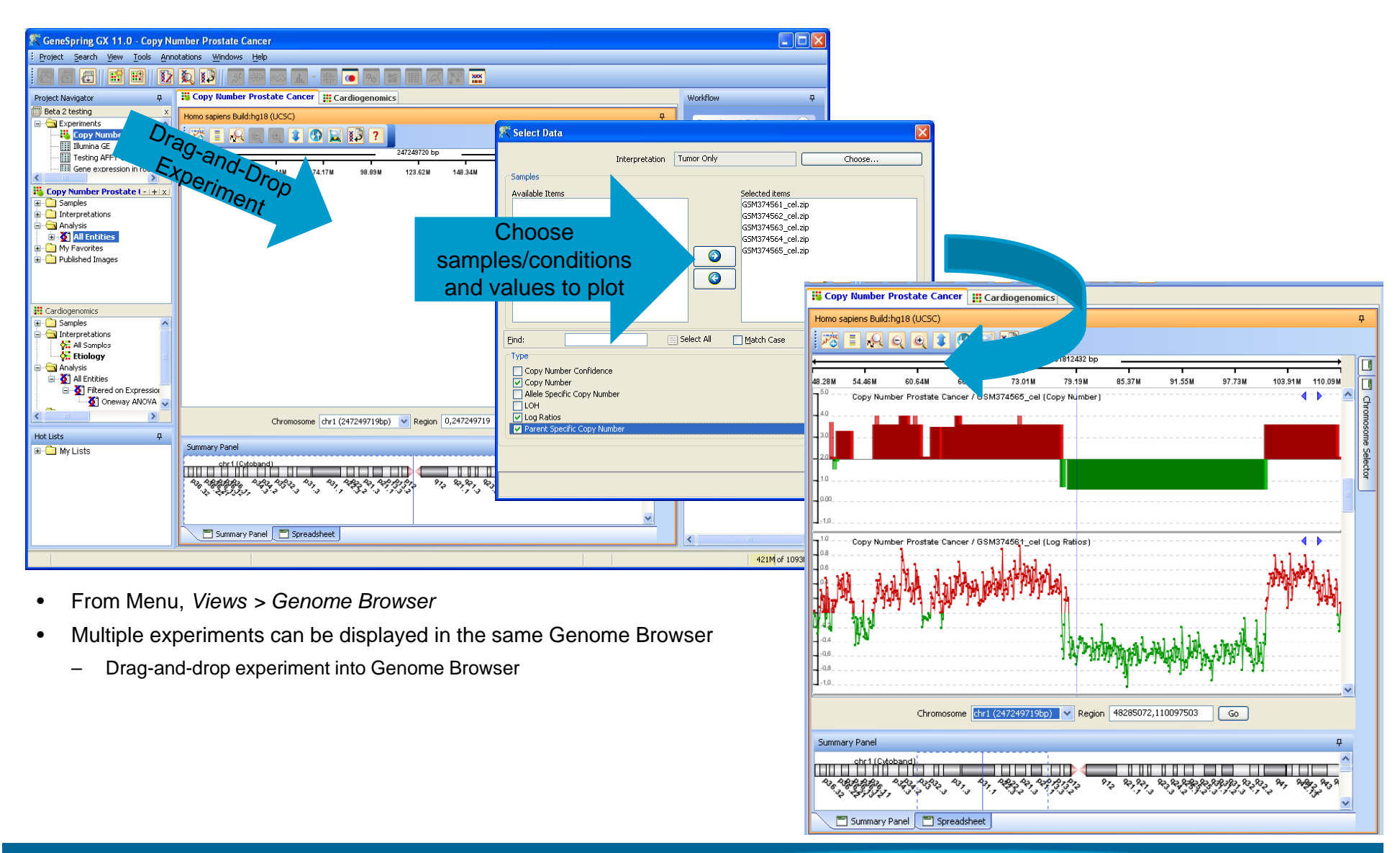

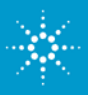

#### **Genome Browser**

Three types of objects can be plotted and viewed in Genome Browser

- •Experiment Data
- Data can be viewed for individual samples or for conditions
- •Entity List
- Plot entities in list by any list-associated values (e.g., fold change, p-values, etc.)\*
- Annotation Track
- Import and view annotation tracks in Genome Browser

\*Intensity value is not a list-associated value

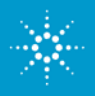

#### **Plot Experiment Data in Genome Browser**

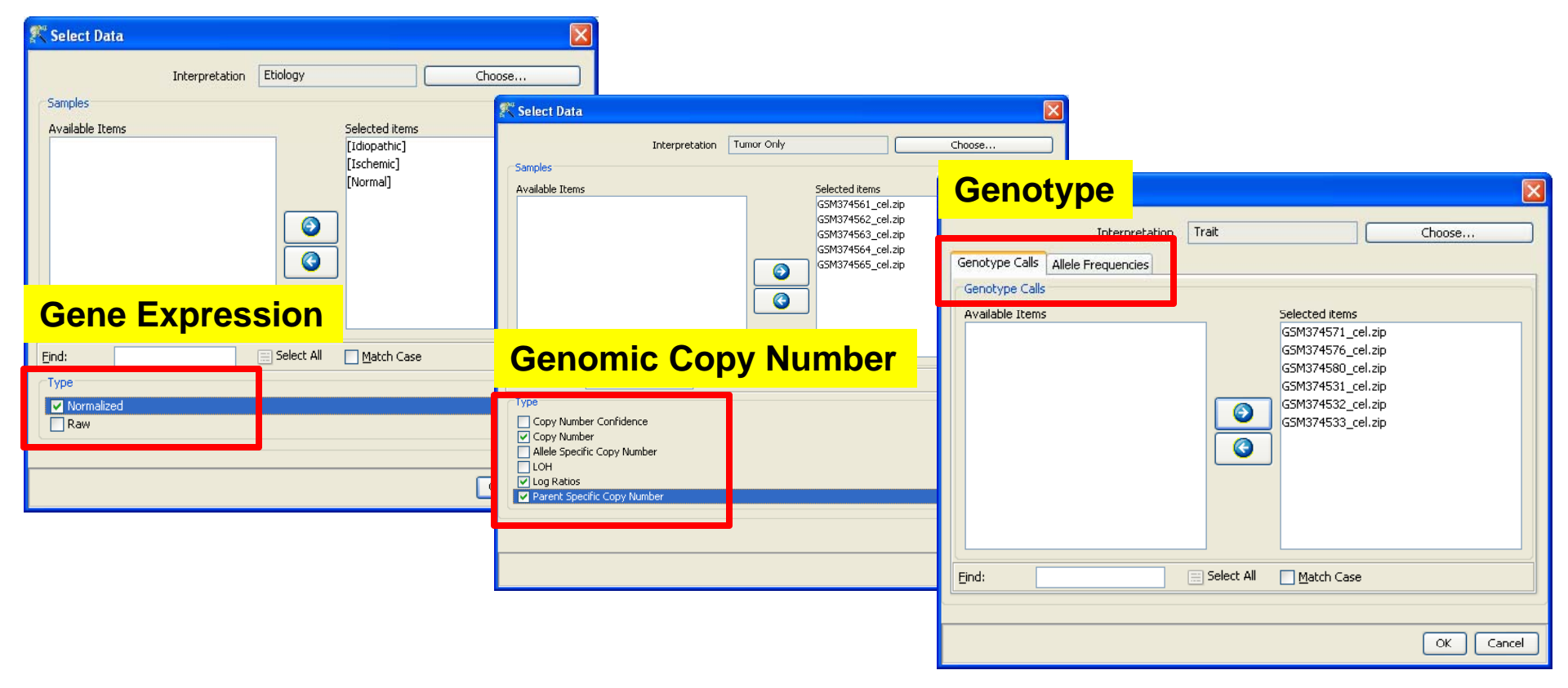

Options of values to plot depends on experiment type

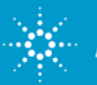

#### **Plot Entity Lists in Genome Browser**

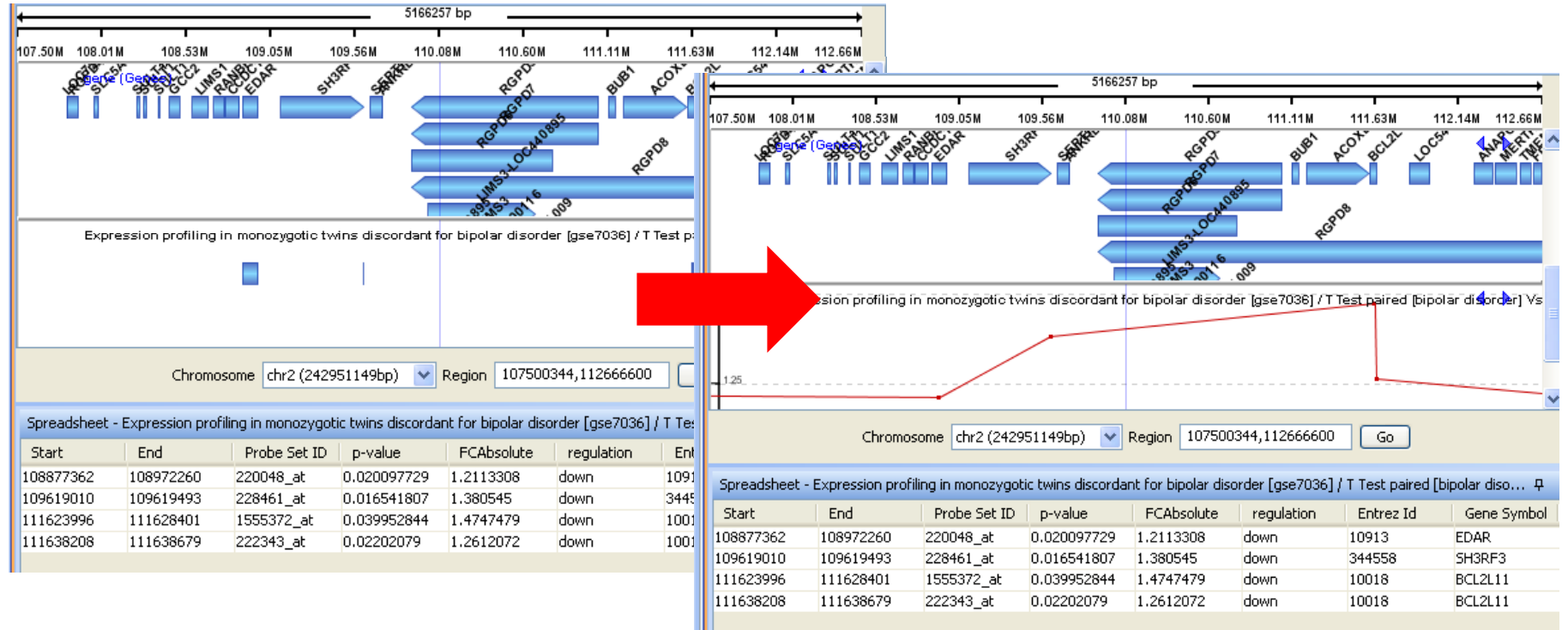

- By default, Entities in list are plotted as regions by their genomic coordinates
- To plot Entities by their list-associated values (if present): Right-click > Edit track properties > Rendering > Plot > Select Histogram, Profile, or Scatter > Data column > Select desired column to plot

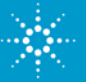

#### **Plot Annotation Data in Genome Browser**

• Annotations available on the Agilent Server include:

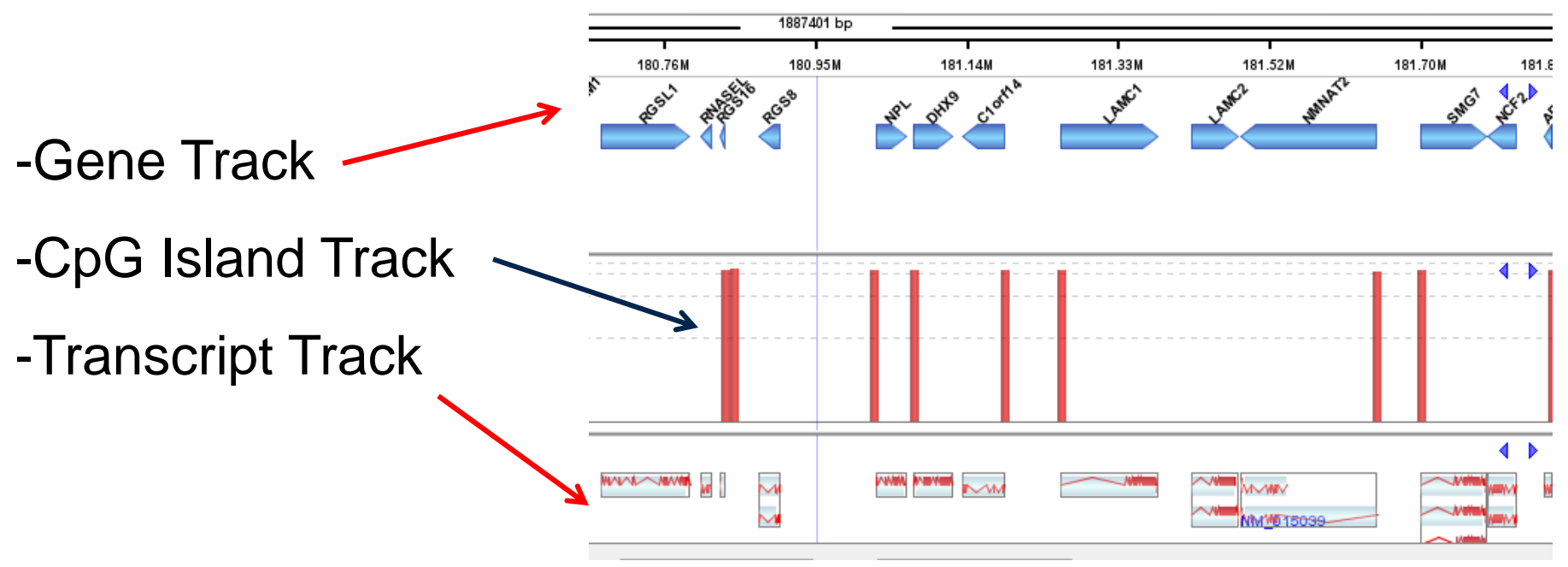

You may also add any kind of annotation tracks that you download from an external source such as UC Santa Cruz or with any annotation file you create.

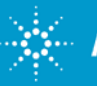

#### **Track Plot Options in Genome Browser**

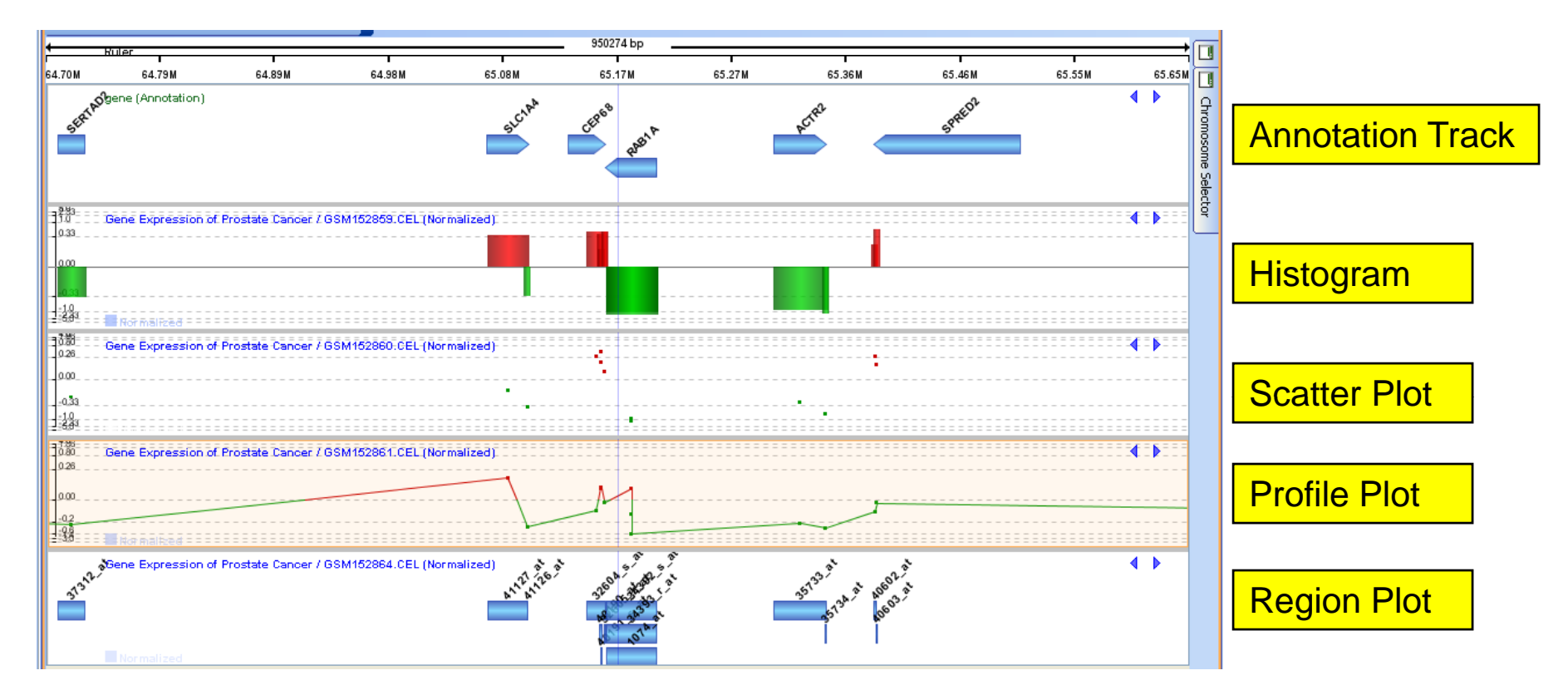

To choose data plot type: *Right-click on track > Edit Track Properties > Rendering > Plot* 

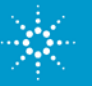

#### **Track Options for Genome Browser**

#### Right-click on track > Change track size

- Change size of selected track, all tracks, or all tracks from the same experiment
- Fit all tracks in view

#### *Right-click on track > Edit track properties*

- Rename track
- Change sampling method
- Apply smoothing
- Show label for Entities in track
- Change range of y-axis
- Change plot type
- And more...

| General Ruler Rendering Sele      |                                            |
|-----------------------------------|--------------------------------------------|
|                                   | ection                                     |
| Name                              | testing                                    |
| Apply Sampling                    |                                            |
| Sampling Type                     | MEAN                                       |
| Apply Smoothing                   |                                            |
| Smoothing Window Size             | 5                                          |
| Show Cross Hairs                  |                                            |
| Show Center Line                  |                                            |
| Show labels                       |                                            |
| Apply to all Methylation Analysis | sis of Prostate Cancer (Normalized) tracks |
|                                   |                                            |
|                                   |                                            |
|                                   |                                            |

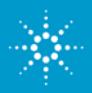

#### **Genome Browser Tool Bar**

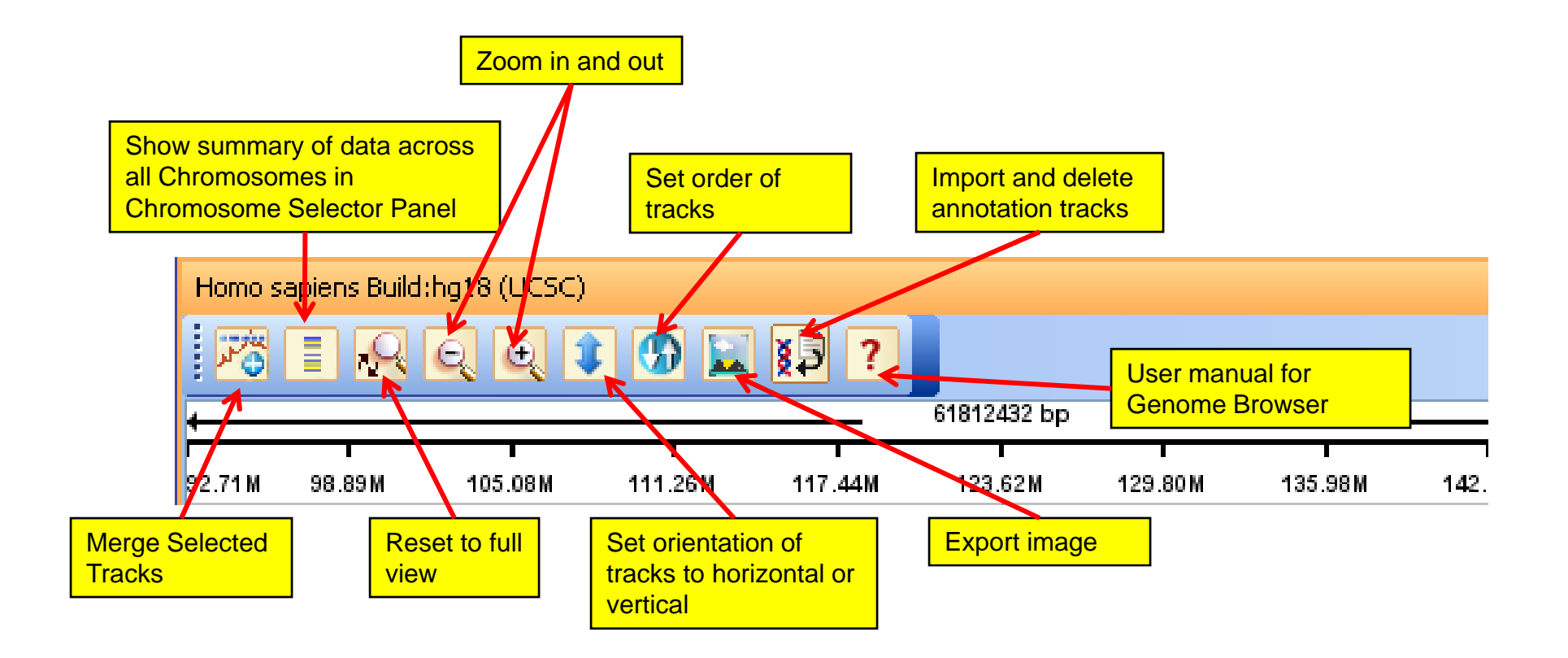

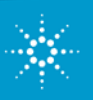

#### **Merge Tracks in Genome Browser**

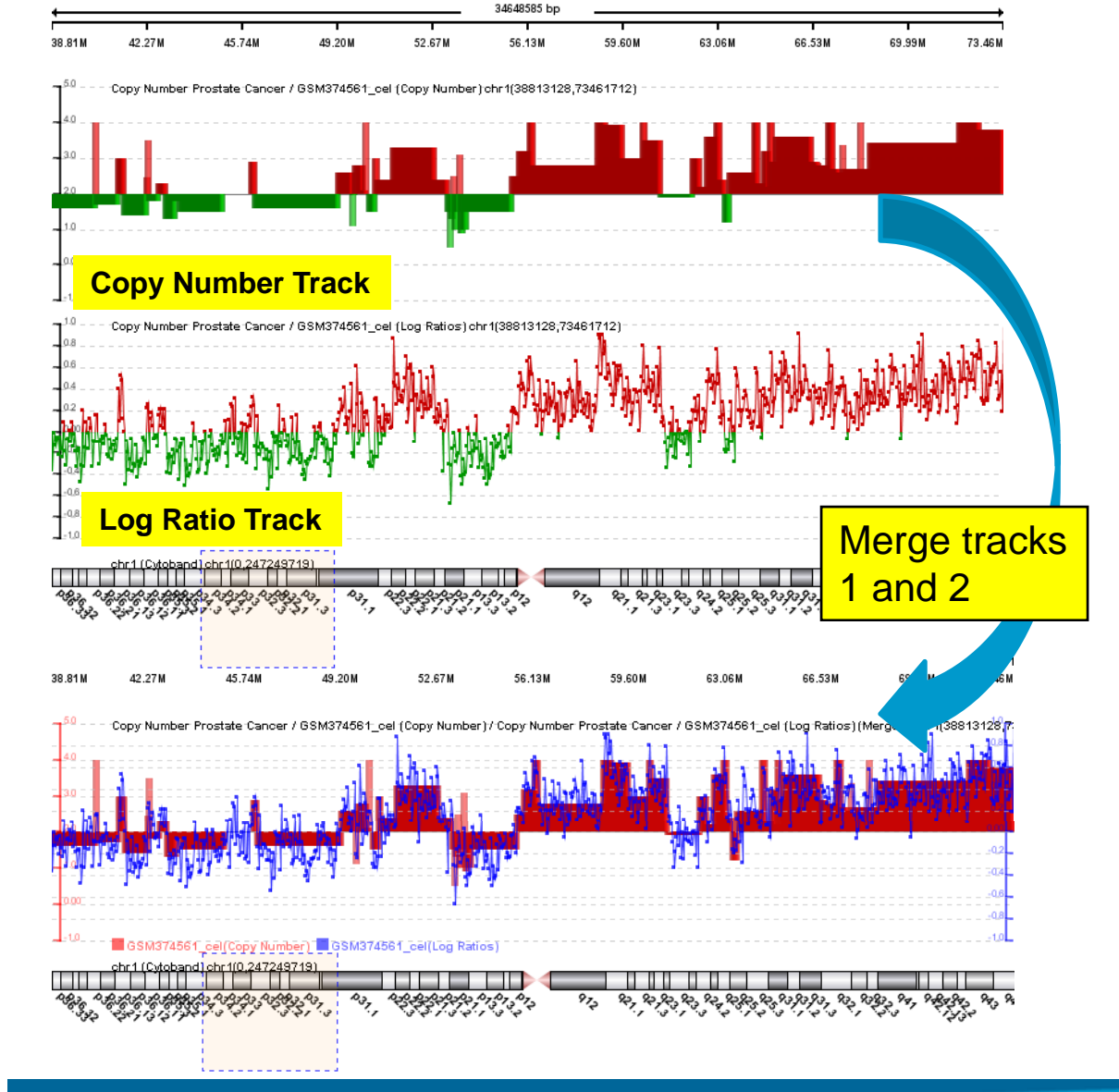

Data tracks and annotation tracks from same or different Experiments can be merged

- Select multiple tracks using Ctrl + Select
- Click on Merge icon from Genome Browser Toolbar
- To split merged tracks, Right-click > Split tracks

#### **Density View in Genome Browser**

3. Entities in selected track is displayed in Chromosome Selector panel

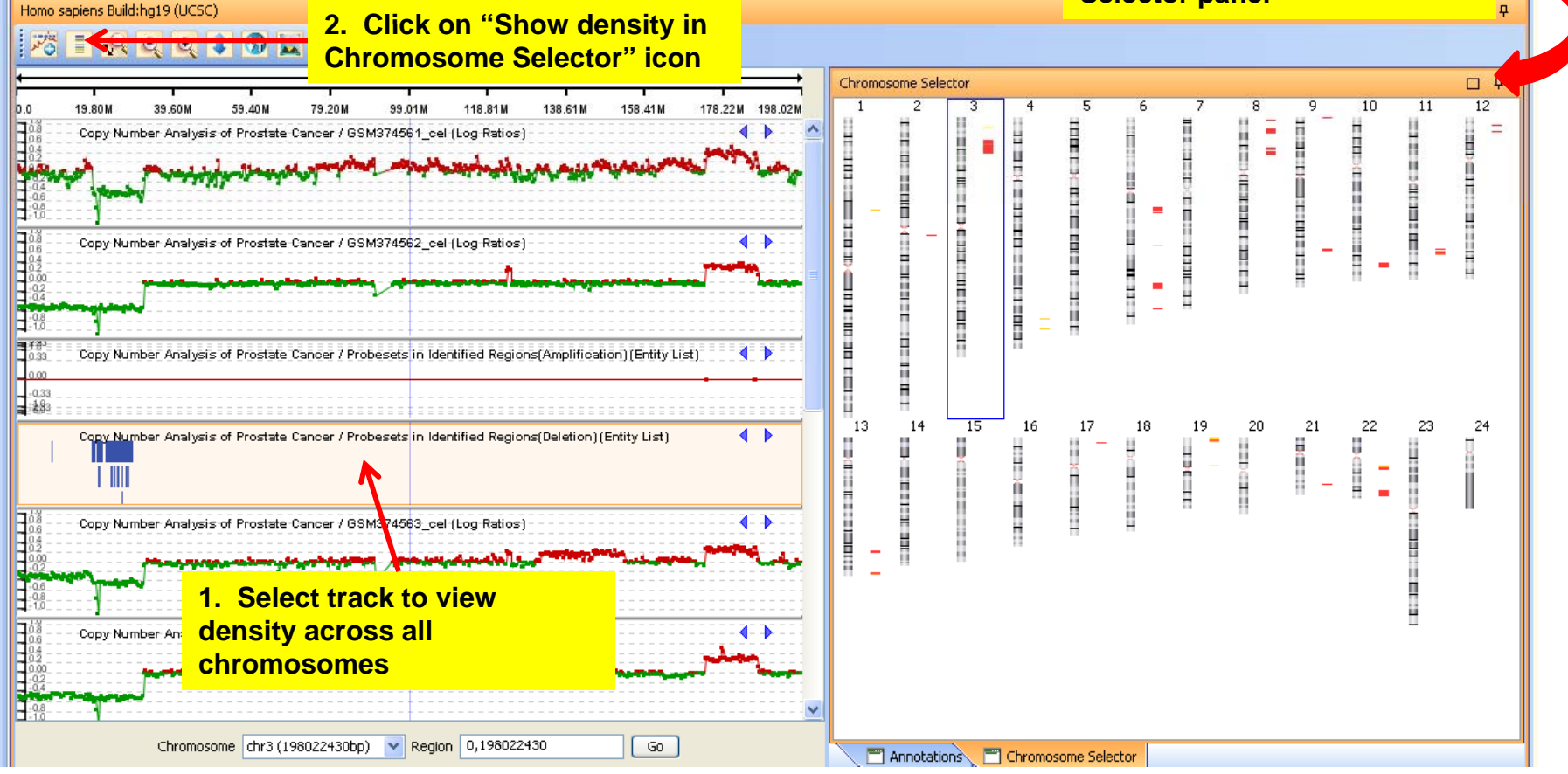

- Allows you to view all entities in selected track for all chromosomes
- Example: Entity List obtained from Common Genomic Variant Regions Analysis shows regions of common variation in Chromosome Selector panel

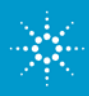

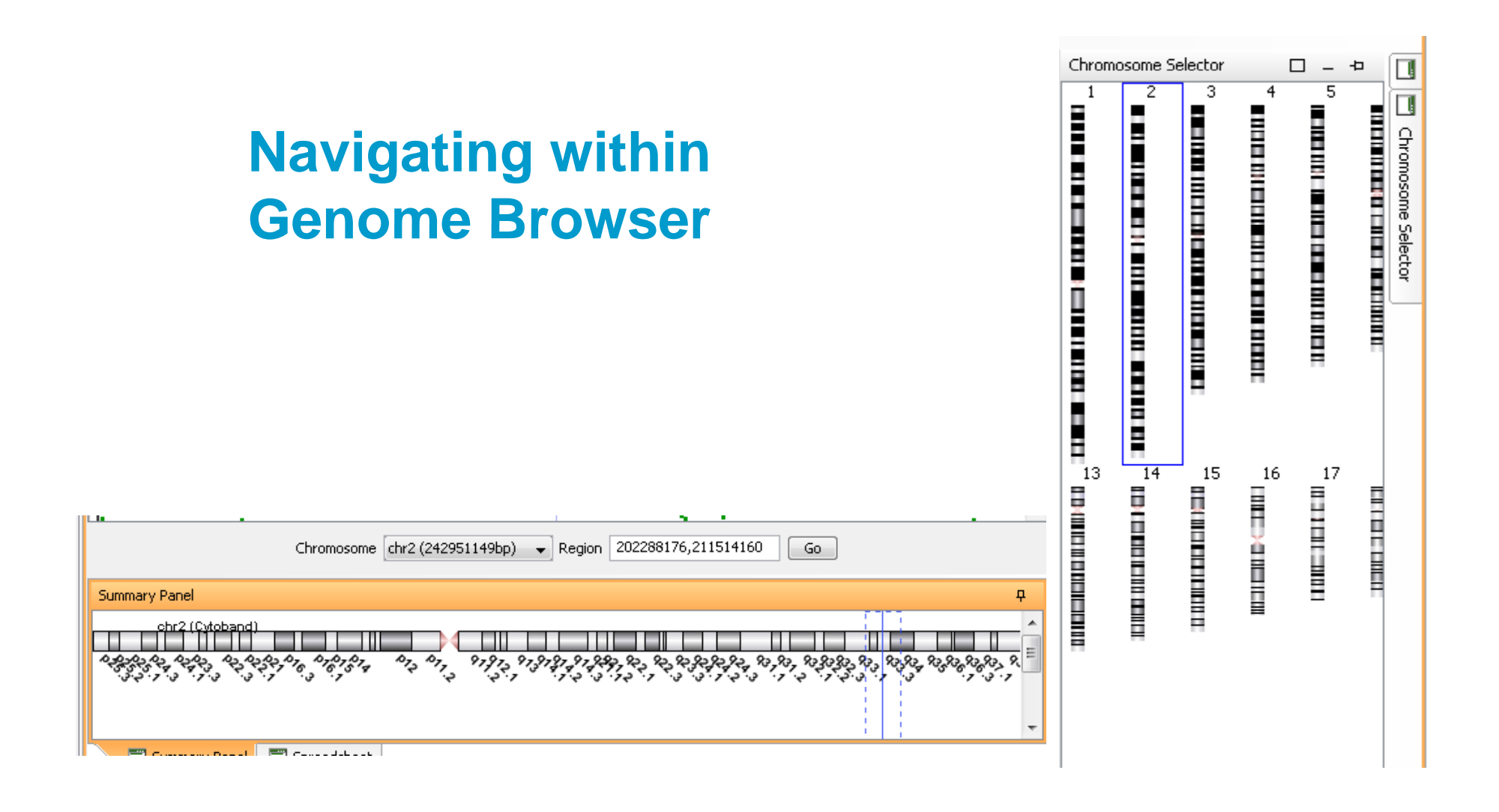

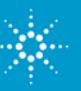

#### **GeneSpring GX 11 Genome Browser Navigation**

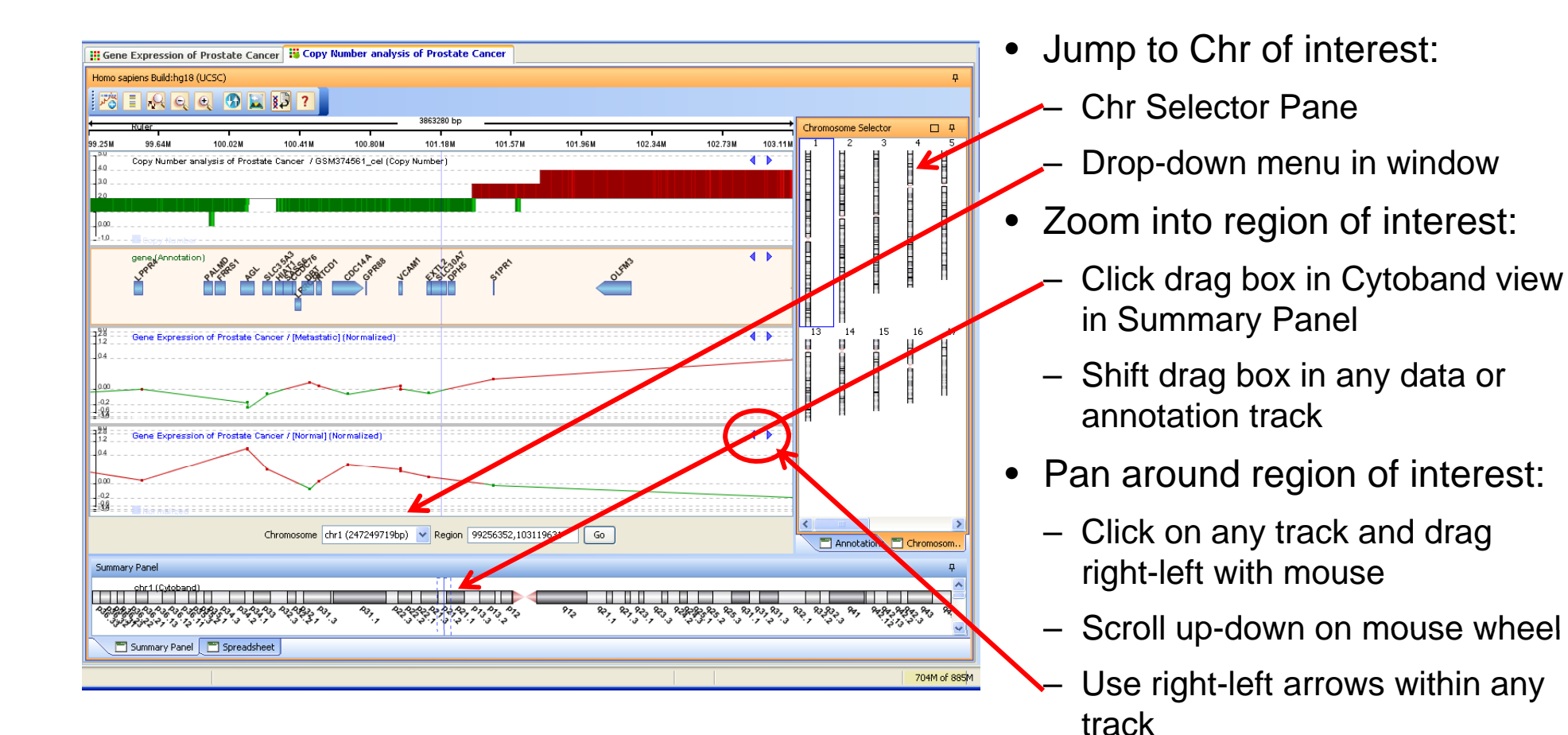

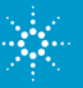

#### **Navigation: Chromosome Selector**

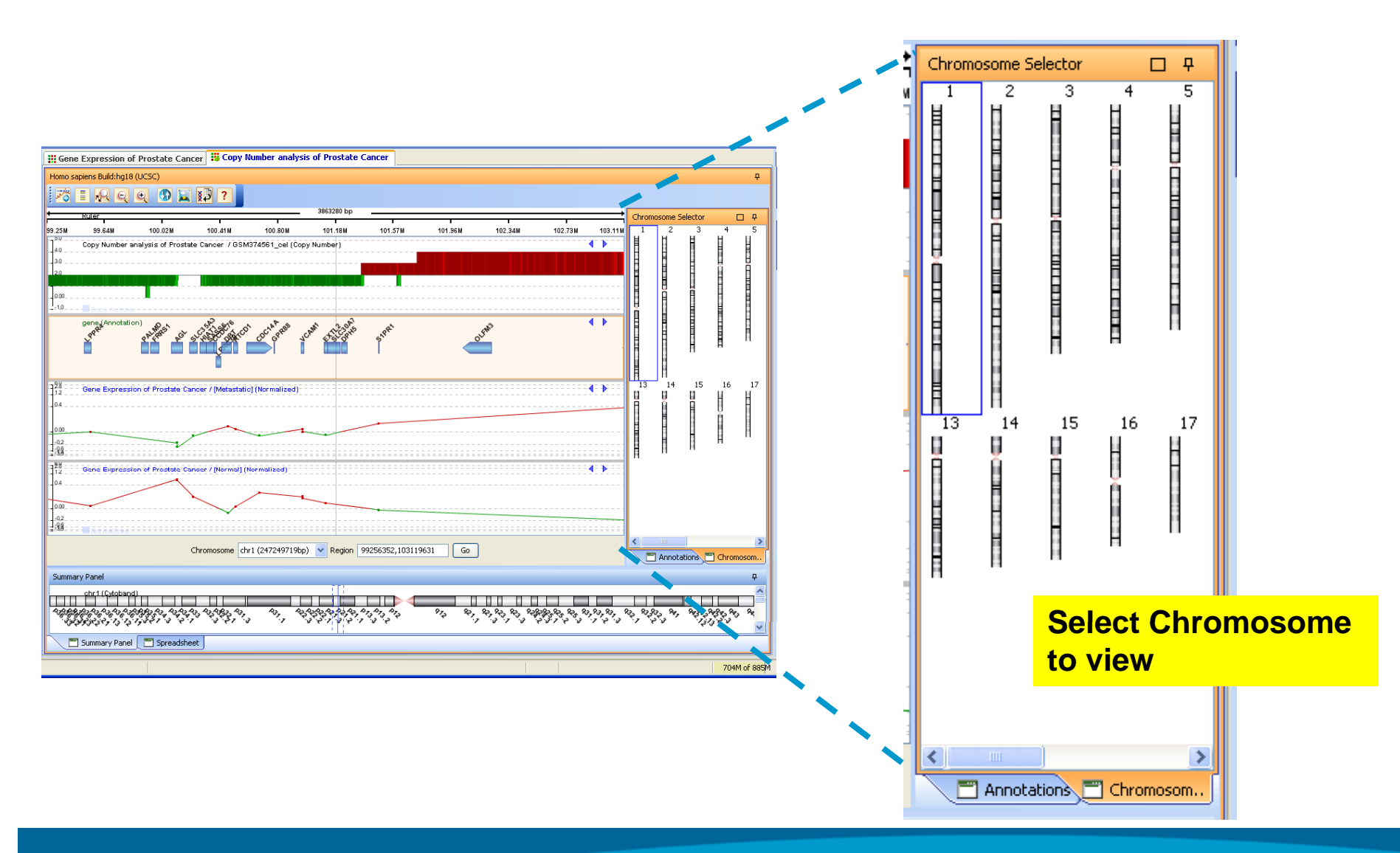

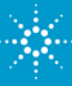

#### **Navigation: Chr Drop-down and Region**

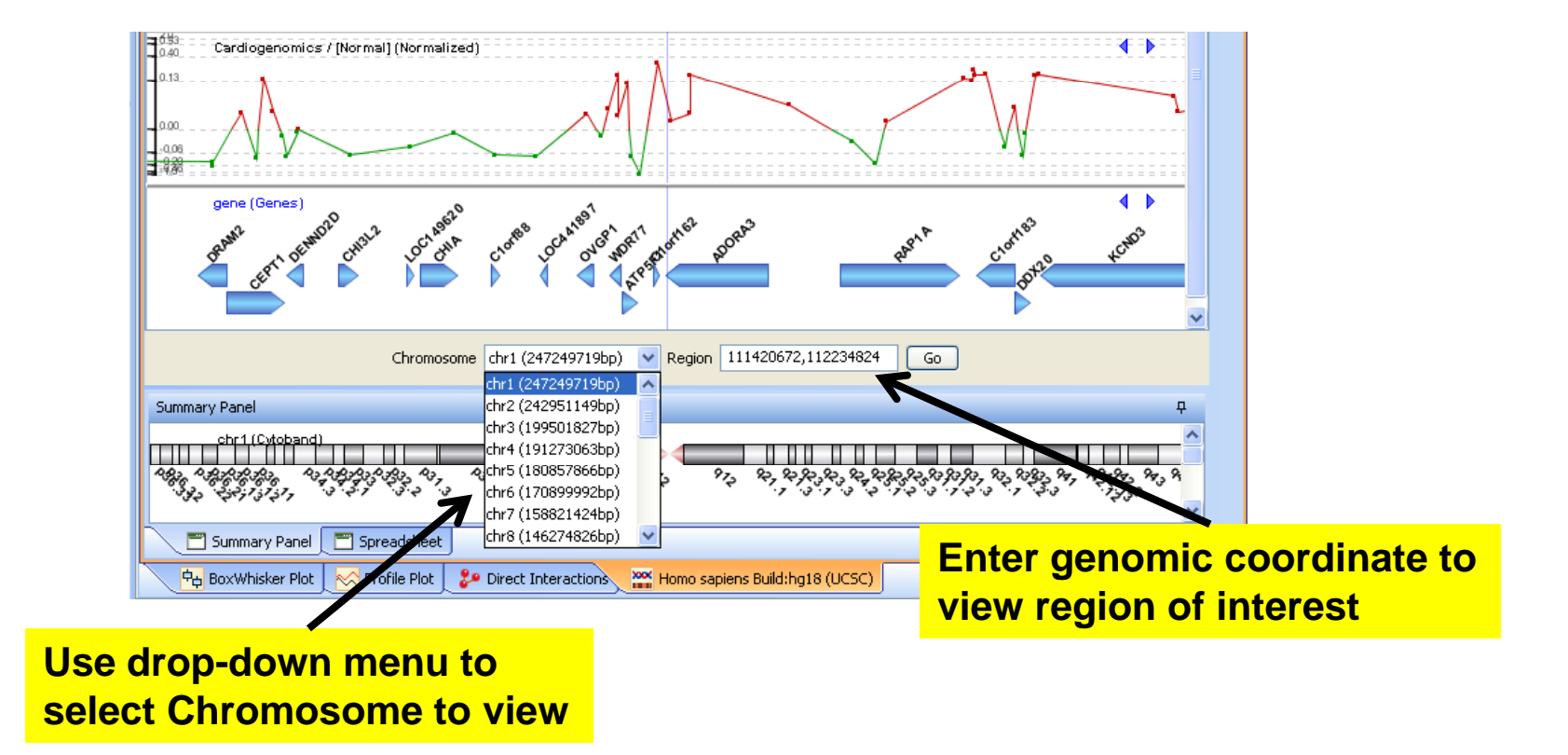

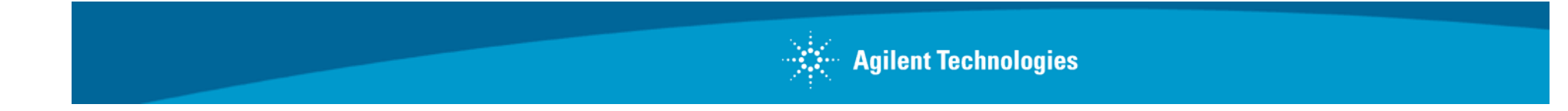

#### **Navigation: Cytoband View and Tracks**

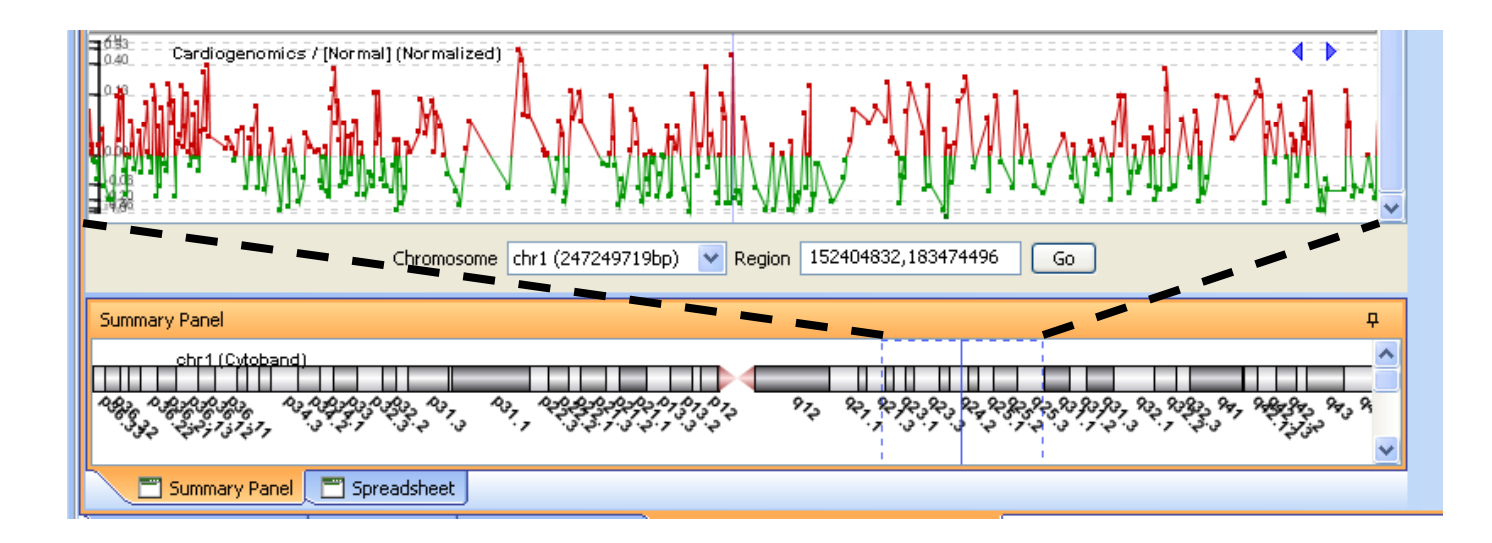

#### Navigate to region of interest:

- Click + drag box in Cytoband view in Summary Panel
- Shift + drag box in any data or annotation track

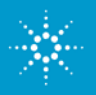

# Navigation: Jump to Entity of Interest by Searching in Spreadsheet of Genome Browser

| 228 Gene Expr<br>0.4 | ession of Prostate Cancer / [Metast | atic) (Normalized)                 |                             |           |              |              |
|----------------------|-------------------------------------|------------------------------------|-----------------------------|-----------|--------------|--------------|
| Affymetrix.          | GeneChip.HG_U95Av2 / T Test unpa    | ired [Metastatic] Vs [Normal] P <= | 0.05 FC >=2.0 (Entity List) |           |              | 4 •          |
|                      | L                                   |                                    | Ų.                          |           |              |              |
| Spreadsheet - Gene   | Expression of Prostate Cancer / [M  | Chromosome chr2 (24295114          | 9bp) 🔽 Region 59524816,671  | 26993 Go  |              | <del>7</del> |
| Start                | End                                 | Normalized                         | Probe Set ID                | Entrez Id | Gene Symbol  |              |
| 1720071              | 01923000                            | 0.077173172                        | 00000_ac                    | UTITO     | I MPILUTA    |              |
| 920891               | 61923000                            | 0.017506039                        | 33664_g_at                  | 84140     | FAM161A      |              |
| 920974               | 61921274                            | -0.008232927                       | 33662_at                    | 84140     | FAM161A      |              |
| 948757               | 61969267                            | 0.17927206                         | 32594_at                    | 10575     | CCT4         |              |
| 906813               | 63127126                            | -0.063627936                       | 40423_at                    | 23301     | EHBP1        |              |
| 669608               | 63687835                            | -0.05286918                        | 36608_at                    | 4190      | MDH1         |              |
| J722JT1              | o <mark>9</mark> 972200             | -0.21267247                        | 37373_at                    | 7360      | UGP2         | ~            |
| ind: ehbp1           | 💿 ind Next 🙆 Find P                 | revious                            |                             |           |              |              |
|                      | adsheet                             |                                    |                             | S         | preadsheet   | shows        |
|                      |                                     |                                    |                             | dat       | a for select | ed Tra       |

#### Search for Entity in Spreadsheet

- Spreadsheet tab displays data for selected track
- Search for Entity of interest using value in any Spreadsheet columns
  - Entity is highlighted in Track and Spreadsheet
  - Double click on Entity in Spreadsheet to zoom into that Entity in Genome Browser

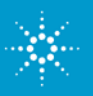

## **Navigation: Entity List**

| Gene Expression of Prostate Cancer                                                        |                                            |                                                       |                               |         |                                                     |
|-------------------------------------------------------------------------------------------|--------------------------------------------|-------------------------------------------------------|-------------------------------|---------|-----------------------------------------------------|
| Homo sapiens Build:hg18 (UCSC)                                                            |                                            |                                                       |                               | Ŧ       |                                                     |
| 73 I R Q Q 🕦 🖬 🗊 ?                                                                        |                                            |                                                       |                               |         |                                                     |
| 4 Ruler 19005                                                                             | 6 bp                                       | I                                                     |                               |         |                                                     |
| 24.79M 24.98M 25.17M 25.36M 25.55M 25.1                                                   | 4M 25.93M 26.12M                           | 26.31M                                                | 26.50M 26.69M                 |         |                                                     |
|                                                                                           |                                            |                                                       |                               | Chrome  | Entity Lists can be displayed                       |
| 10                                                                                        |                                            |                                                       |                               | osome   | Entity Lists can be displayed                       |
|                                                                                           |                                            |                                                       |                               | Selecto | in Genome Browser and used                          |
| gene (Annotation)                                                                         |                                            |                                                       |                               | 4       |                                                     |
| Cleffer ct Sanne Eliza Sant Danet. Die                                                    | ASALL AND RAP                              | HADHI HADHE GPR                                       | at clores orde ch             |         | for navigation of tracks:                           |
|                                                                                           |                                            |                                                       |                               |         | 9                                                   |
|                                                                                           |                                            |                                                       | 3                             |         | - Drag-n-drop Entity List into                      |
| 12<br>12<br>12                                                                            |                                            |                                                       |                               |         |                                                     |
| -04                                                                                       |                                            |                                                       |                               |         | Genome Browser                                      |
| 1089                                                                                      |                                            |                                                       |                               |         |                                                     |
| -02<br>-04<br>-34                                                                         |                                            |                                                       |                               |         | <ul> <li>Scroll via right-left arrows of</li> </ul> |
| Affymetrix.GeneChip.HG_U95Av2 / T Test unpaired [Metastatio] Vs [Normal] P <= 0.05 FC >=2 | ) (Entity List)                            |                                                       |                               |         |                                                     |
|                                                                                           |                                            | 1 1                                                   |                               |         | Entity List track instructs                         |
|                                                                                           |                                            |                                                       |                               |         | Concenting CV to polyigate                          |
|                                                                                           |                                            |                                                       | <b>~</b>                      |         | Geneophing GX to havigate                           |
| Chromosome chr2 (242951149bp) 🗸 R                                                         | gion 24791620,26692165 Go                  |                                                       |                               |         | by jumping to next entity in                        |
| Summary Panel                                                                             |                                            |                                                       | Ф                             |         |                                                     |
| chr2 (Cvtoband)                                                                           |                                            |                                                       |                               |         | list                                                |
| 43,43,44,74,344,44,44,44,44,44,44,44,47,47,47,47,47,4                                     | 87, 88, 98, 98, 98, 98, 98, 98, 98, 98, 98 | 87 83 83 83 83 93 93 93 93 93 93 93 93 93 93 93 93 93 | 82, 83, 836, 936, 83, 83, 83, |         |                                                     |
| Summary Panel Spreadsheet                                                                 |                                            |                                                       | <u> </u>                      |         |                                                     |

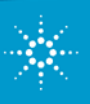

#### Importing and Exporting Information the Genome Browser

|        | •0                  |                       |                             |                                     |                                                   |              |                         |           |                                   |  |
|--------|---------------------|-----------------------|-----------------------------|-------------------------------------|---------------------------------------------------|--------------|-------------------------|-----------|-----------------------------------|--|
| I C    | Home                | Insert                | Page La                     | yout Formulas                       | Data Re                                           | eview View   | /                       |           |                                   |  |
| No     | rmal Page<br>Layout | U Page Br<br>I Custom | eak Preview<br>Views<br>een | Ruler     Gridlines     Message Bar | <ul> <li>Formula Bar</li> <li>Headings</li> </ul> | Zoom 10      | 0% Zoom to<br>Selection | Rew Rew   | / Window<br>nge All<br>ze Panes * |  |
|        | Wor                 | kbook View            | s                           | Show                                | /Hide                                             | Z            | oom                     |           |                                   |  |
|        | A1                  | -                     | • (•                        | <i>f</i> <sub>≪</sub> #GE / GSM7    | 4875.CEL (Nor                                     | malized)     |                         |           |                                   |  |
|        | А                   | В                     | С                           | D                                   | E                                                 | F            | G                       | н         | 1                                 |  |
| 1      | #GE / GSM           | 74875.CEL             | (Normalize                  | ed)                                 |                                                   |              |                         |           |                                   |  |
| 2      | Chromoso            | Start                 | End                         | Normalized                          | Probe Set ID                                      | Entrez Id    | Gene Symb               | ol        |                                   |  |
| 3      | chr2                | 2.02E+08              | 2.02E+08                    | 0.19958973                          | 226291_at                                         | 57679        | ALS2                    |           |                                   |  |
| 4      | chr2                | 2.02E+08              | 2.02E+08                    | -1.905309                           | 1555284_at                                        | 57679        | ALS2                    |           |                                   |  |
| 5      | chr2                | 2.02E+08              | 2.02E+08                    | 0.06544447                          | 232184_at                                         | 57679        | ALS2                    |           |                                   |  |
| 6      | chr2                | 2.02E+08              | 2.02E+08                    | 1.5915208                           | 1560742_at                                        |              |                         |           |                                   |  |
| 7      | chr2                | 2.02E+08              | 2.02E+08                    | 1.4181561                           | 1560743_a_at                                      |              |                         |           |                                   |  |
| 8      | chr2                | 2.02E+08              | 2.02E+08                    | 0.83980584                          | 1552559_a_at                                      | 65061        | PFTK2                   |           |                                   |  |
| 9      | chr2                | 2.02E+08              | 2.02E+08                    | 0.52900696                          | 1554826_at                                        | 65061        | PFTK2                   |           |                                   |  |
| 10     | chr2                | 2.02E+08              | 2.02E+08                    | 0.14593697                          | 239201_at                                         | 65061        | PFTK2                   |           |                                   |  |
| 11     | chr2                | 2.03E+08              | 2.03E+08                    | 0.3795967                           | 203706_s_at                                       | 8324         | FZD7                    |           |                                   |  |
| 12     | chr2                | 2.03E+08              | 2.03E+08                    | 0.2621107                           | 203705_s_at                                       | 8324         | FZD7                    |           |                                   |  |
| 13     | chi 2               | 2.03E+08              | 2.03E+08                    | -1.8400940                          | 1504193_al                                        | 103037 /// 3 | FLJ39001//              | / LOC3398 | 509                               |  |
| 14     | chr2                | 2.03E+08              | 2.03E+08                    | -2.0135744                          | 1556536_at                                        | 729224       | hCG_20441               | 52        |                                   |  |
| 15     | chr2                | 2.03E+08              | 2.03E+08                    | -0.21768475                         | 201317_s_at                                       | 5683         | PSMA2                   |           |                                   |  |
| 16     | chr2                | 2.03E+08              | 2.03E+08                    | -0.106933594                        | 208762_at                                         | 7341         | SUMO1                   |           |                                   |  |
| 17     | chr2                | 2.03E+08              | 2.03E+08                    | -0.23903847                         | 223096_at                                         | 51602        | NOP58                   |           |                                   |  |
| 18     | chr2                | 2.03E+08              | 2.03E+08                    | 0.37582636                          | 235861_at                                         |              |                         |           |                                   |  |
| 19     | chr2                | 2.03E+08              | 2.03E+08                    | 0.24602127                          | 210214_s_at                                       | 659          | BMPR2                   |           |                                   |  |
| 20     | chr2                | 2.03E+08              | 2.03E+08                    | -0.06939316                         | 209920_at                                         | 659          | BMPR2                   |           |                                   |  |
| 21     | chr2                | 2.03E+08              | 2.03E+08                    | 0.062489986                         | 238393_at                                         |              |                         |           |                                   |  |
| 22     | chr2                | 2.03E+08              | 2.03E+08                    | 0.47584152                          | 238516_at                                         | 659          | BMPR2                   |           |                                   |  |
| 23     | chr2                | 2.03E+08              | 2.03E+08                    | 0.3312559                           | 231873_at                                         | 659          | BMPR2                   |           |                                   |  |
| 24     | chr2                | 2.03E+08              | 2.03E+08                    | 0.007563591                         | 225144_at                                         | 659          | BMPR2                   |           |                                   |  |
| 25     | chr2                | 2.03E+08              | 2.03E+08                    | -1.8932452                          | 243186_at                                         |              |                         |           |                                   |  |
| - 14 - | GBI GBI             | rowserSDa             | ita 🖉                       |                                     |                                                   |              |                         | 1         |                                   |  |
| Rea    | ady                 |                       |                             |                                     |                                                   |              |                         |           |                                   |  |

gene (Genes)(165260992,166301712)

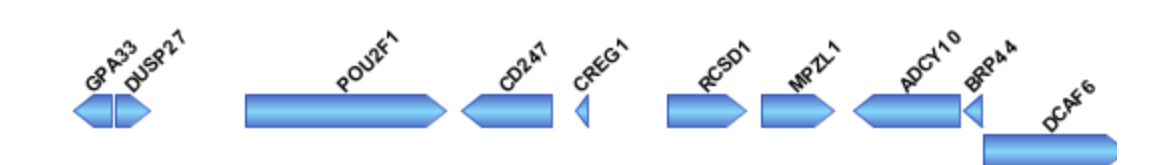

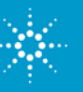

#### **Import and Manage Tracks in Genome Browser**

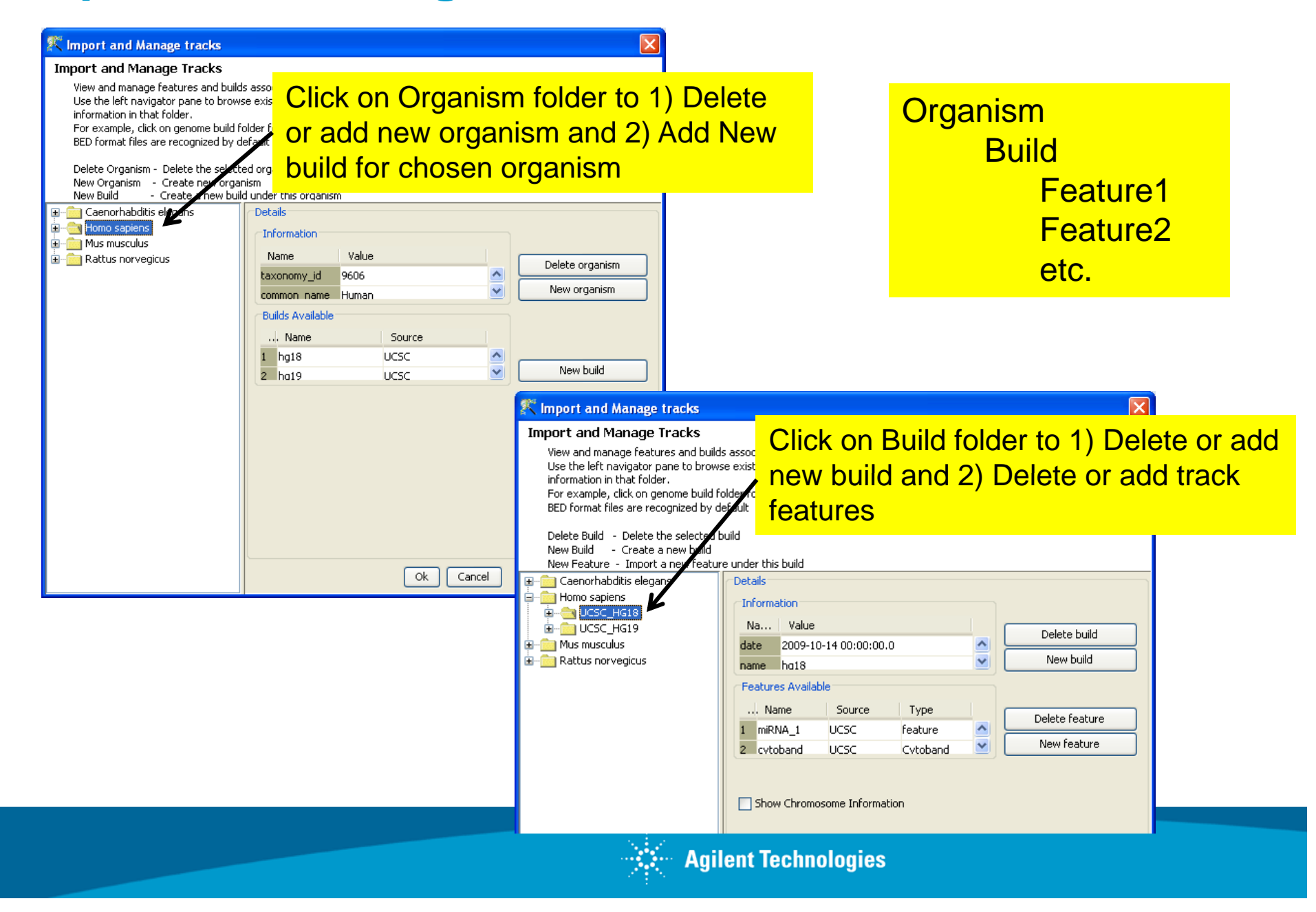

#### **Import Tracks for Viewing in Genome Browser**

|                                                                                                    |                                                                                                    |                                                                                                    |                                                                                                    |                          |                                                                                                    | BED format is automatically                                                                                                    |
|----------------------------------------------------------------------------------------------------|----------------------------------------------------------------------------------------------------|----------------------------------------------------------------------------------------------------|----------------------------------------------------------------------------------------------------|--------------------------|----------------------------------------------------------------------------------------------------|----------------------------------------------------------------------------------------------------|
| K Import and N                                                                                                    | lanage tracks                                                                                                    |                                                                                                    |                                                                                                    |                          | 🏋 Import and Manage tracks                                                                                                    |                                                                                                    |
| Import and Ma                                                                                                    | anage Tracks                                                                                                    |                                                                                                    |                                                                                                    |                          | Import and Manage Tracks                                                                                                    | recognized in GeneSpring. Other                                                                                                    |
| View and mana<br>Use the left na<br>that folder.<br>For example, d<br>BED format file                                                                                                    | age features and builds a<br>wigator pane to browse<br>dick on genome build folc<br>s are recognized by def-                                                                                                    | issociated with an organism using l<br>existing organisms, builds, and fea<br>ler for an organism to delete/add b<br>ault                                                                                                    | his interface<br>tures. Click on folders to import and manage informal<br>uild and delete/add features to that build.                                                                                                    | tion in                  | View and manage features and buy<br>Use the left navigator pane to broch<br>that folder.<br>For example, click on genome buik<br>BED format files are recognized by | formats can be imported through<br>"Advanced Import "                                                                                                    |
| Delete Build  -<br>New Build  -<br>New Feature -                                                                                                    | Delete the selected bui<br>Create a new build<br>• Import a new feature :                                                                                                    | ld<br>under this build                                                                                                    |                                                                                                    |                          | Delete Build - Delete the selected l<br>New Build - Create a new build<br>New Feature - Import a new featur                                                         | ouild<br>re under this build                                                                                                    |
| Caenorhabd                                                                                                    | itis elegans<br>is<br>i618<br>i619<br>is<br>egicus<br>tck Import (Step 3 of                                                                                                    | Details Information Na Value date 2009-10-14 00:00:00.0 Features Available Name Source miRNA_1 UCSC Show Chromosome Informatic (3)                                                                                                    | Type Delete be<br>Type Delete rea<br>feature New feat                                                                                                    |                          | Caenorhabditis elegans     Homo sapiens     CSC_HG13     GSC_HG19     Mus musculus     Rattus norvegicus                                                            | Enter Feature Information<br>Choose Build UCSC_HG18<br>Name of Feature<br>URL<br>Date 16/11/200 15:27<br>File to import<br>Advanced Import                                                                                                    |
| Choose Column                                                                                                    | iek import (step s of                                                                                                    | 3)                                                                                                    |                                                                                                    |                          | lvanced Track Import (Step                                                                                                    | 1 of 3)                                                                                                    |
| Check the data<br>for the data coli                                                                                                    | columns to be imported.<br>Jumns can be changed on                                                                                                    | The datatype and marks<br>this page.                                                                                                    |                                                                                                    | Feat                     | ture Details                                                                                                    |                                                                                                    |
| All the columns (<br>If column type is<br>be used instead<br>Note: Chromosc                                                                                                    | checked in the checkbox (<br>is not provided for a colun<br>d.<br>ome Name, Start and End                                                                                                    | vill be imported.<br>n, column name will<br>are compulsory columns.                                                                                                    |                                                                                                    |                          | Choose the name and other details                                                                                                    | for the feature                                                                                                    |
| All the columns (<br>If column type is<br>be used instead<br>Note: Chromoso                                                                                                    | checked in the checkbox (<br>s not provided for a colun<br>f.<br>ome Name, Start and End                                                                                                    | will be imported.<br>In, column name will<br>are compulsory columns.<br>Data Type                                                                                                    | Column Type                                                                                                    |                          | Choose the name and other details<br>Choose b                                                                                                    | for the feature uild UCSC_HG18                                                                                                    |
| All the columns of<br>If column type is<br>be used instead<br>Note: Chromoso                                                                                                    | checked in the checkbox +<br>s not provided for a colun<br>j.<br>ome Name, Start and End<br>Column Name<br>Column0                                                                                                    | vill be imported.<br>In, column name will<br>are compulsory columns.<br><b>Data Type</b><br>string                                                                                                    | Column Type                                                                                                    |                          | Choose the name and other details<br>Choose b<br>Name of feat                                                                                                    | for the feature uild UCSC_HG18 ure miRNAcustom                                                                                                    |
| All the columns i<br>If column type is<br>be used instead<br>Note: Chromoso                                                                                                    | checked in the checkbox :<br>s not provided for a colun<br>j.<br>ome Name, Start and End<br>Column Name<br>Column0<br>Column1                                                                                                    | vill be imported.<br>In, column name will<br>are compulsory columns.<br><b>Data Type</b><br>string<br>string                                                                                                    | Column Type<br>None<br>Chromosome Name                                                                                                    |                          | Choose the name and other details<br>Choose b<br>Name of feat                                                                                                    | for the feature uild UCSC_HG18 ure miRNAcustom                                                                                                    |
| All the columns in type is be used instead Note: Chromoso                                                                                                    | checked in the checkbox (<br>s not provided for a colun<br>),<br>one Name, Start and End<br>Column Name<br>Column0<br>Column1<br>Column2                                                                                                    | vill be imported.<br>In, column name will<br>are compulsory columns.<br><b>Data Type</b><br>string<br>string<br>integer                                                                                                    | Column Type<br>None<br>Chromosome Name<br>Chromosome Start                                                                                                    |                          | Choose the name and other details<br>Choose b<br>Name of feat                                                                                                    | for the feature uild UCSC_HG18 ure miRNAcustom JRL                                                                                                    |
| All the columns to the columns of the columns of the used instead Note: Chromoson (Chromoson (Chron | checked in the checkbox ( s not provided for a colun , ome Name, Start and End Column Name Column0 Column1 Column1 Column2 Column3                                                                                                    | vill be imported.<br>In, column name will<br>are compulsory columns.<br><b>Data Type</b><br>string<br>string<br>integer<br>integer                                                                                                    | Column Type<br>None<br>Chromosome Name<br>Chromosome Start<br>Chromosome End                                                                                                    |                          | Choose the name and other details<br>Choose b<br>Name of feat                                                                                                    | for the feature uild UCSC_HG18 ure miRNAcustom JRL Date 16/11/2009.15:14                                                                                                    |
| All the columns type is<br>If columns type is<br>be used instead<br>Note: Chromosc<br>I I<br>I<br>2<br>I<br>3<br>I<br>4                                                                                                    | checked in the checkbox :<br>s not provided for a colun<br>,<br>ome Name, Start and End<br>Column0<br>Column1<br>Column1<br>Column2<br>Column3<br>Column4                                                                                                    | vill be imported.<br>In, column name will<br>are compulsory columns.<br><b>Data Type</b><br>string<br>string<br>integer<br>integer<br>string<br>string                                                                                                    | Column Type<br>None<br>Chromosome Name<br>Chromosome Start<br>Chromosome End<br>Name                                                                                                    |                          | Choose the name and other details<br>Choose b<br>Name of feat<br>L                                                                                                  | for the feature uild UCSC_HG18 ure miRNAcustom URL 16/11/2009 15:14                                                                                                    |
| All the columns type is<br>the columns type is<br>be used instead<br>Note: Chromoso<br>1<br>2<br>3<br>4<br>5<br>5                                                                                                    | checked in the checkbox to<br>s not provided for a colun<br>,<br>ome Name, Start and End<br>Column0<br>Column1<br>Column1<br>Column2<br>Column3<br>Column4<br>Column5                                                                                                    | vill be imported.<br>In, column name will<br>are compulsory columns.<br>Data Type<br>string<br>string<br>integer<br>integer<br>string<br>string<br>integer                                                                                                    | Column Type<br>None<br>Chromosome Name<br>Chromosome Start<br>Chromosome End<br>Name<br>Score                                                                                                    |                          | Choose the name and other details<br>Choose b<br>Name of feat<br>L<br>Choose the file to imp                                                                        | for the feature uild UCSC_HG18 wire miRNAcustom URL 16/11/2009 15:14 v tettings\ptangvor\Desktop\RC1.5\hg18Homo_sapiensmiRNA.txt                                                                                                    |
| All the columns type is be used instead Note: Chromoso 1 1 2 2 2 3 3 2 4 5 5 9 6 6 1 1 1 1 1 1 1 1 1 1 1 1 1 1 1 1 1                                                                                                    | checked in the checkbox ts<br>s not provided for a colun<br>is not provided for a colun<br>is not provided for a colun<br>column0<br>Column1<br>Column1<br>Column2<br>Column3<br>Column4<br>Column5<br>Column6                                                                                                    | vill be imported.<br>n, column name will<br>are compulsory columns.<br><b>Data Type</b><br>string<br>string<br>integer<br>integer<br>string<br>integer<br>string<br>integer                                                                                                    | Column Type<br>None<br>Chromosome Name<br>Chromosome Start<br>Chromosome End<br>Name<br>Score<br>Strand                                                                                                    |                          | Choose the name and other details<br>Choose b<br>Name of feat<br>Choose the file to imp                                                                             | for the feature uild UCSC_HG18 ure miRNAcustom URL Date 16/11/2009 15:14 v ttings\ptangvor\Desktop\RC1.5\hg18Homo_sapiensmiRNA.txt v                                                                                                    |
| All the columns type is<br>the columns type is<br>be used instead<br>Note: Chromoso<br>1<br>2<br>3<br>4<br>5<br>6<br>7                                                                                                    | checked in the checkbox (<br>s not provided for a colun<br>,<br>ome Name, Start and End<br>Column0<br>Column1<br>Column2<br>Column3<br>Column4<br>Column5<br>Column6<br>Column7                                                                                                    | vill be imported.<br>In, column name will<br>are compulsory columns.<br><b>Data Type</b><br>string<br>string<br>integer<br>integer<br>string<br>integer<br>string<br>integer<br>string<br>integer<br>string<br>integer                                                                                                    | Column Type<br>None<br>Chromosome Name<br>Chromosome Start<br>Chromosome End<br>Name<br>Score<br>Strand<br>None                                                                                                    |                          | Choose the name and other details<br>Choose b<br>Name of feat<br>Choose the file to imp<br>Choose templ                                                             | for the feature uild UCSC_HG18 wire miRNAcustom URL IG/11/2009 15:14 v tettings\ptangvor\Desktop\RC1.5\hg18Homo_sapiensmiRNA.txt v tettings\ptangvor\Desktop\RC1.5\hg18Homo_sapiensmiRNA.txt v tettings\ptangvor\Desktop\RC1.5\hg18Homo_sapiensmiRNA.t |
| All the columns type is be used instead Note: Chromoso V 1 0 0 0 0 0 0 0 0 0 0 0 0 0 0 0 0 0 0                                                                                                    | checked in the checkbox (<br>s not provided for a colun<br>,<br>ome Name, Start and End<br>Column0<br>Column1<br>Column2<br>Column3<br>Column4<br>Column5<br>Column6<br>Column6<br>Column8                                                                                                    | vill be imported.<br>in, column name will<br>are compulsory columns.<br><b>Data Type</b><br>string<br>string<br>integer<br>integer<br>string<br>integer<br>string<br>integer<br>integer<br>integer<br>integer<br>integer                                                                                                    | Column Type<br>None<br>Chromosome Name<br>Chromosome Start<br>Chromosome End<br>Name<br>Score<br>Strand<br>None<br>None                                                                                                    |                          | Choose the name and other details<br>Choose b<br>Name of feat<br>L<br>Choose the file to imp<br>Choose templ                                                        | for the feature uid UCSC_HG18 ure miRNAcustom URL Date 16/11/2009 15:14 v ettings\ptangvor\Desktop\RC1.5\hg18Homo_sapiensmiRNA.txt v ate miRNA                                                                                                    |
| All the columns type is be used instead Note: Chromoso V # 0 0 0 0 0 0 0 0 0 0 0 0 0 0 0 0 0 0                                                                                                    | checked in the checkbox ( s not provided for a coluri, anne Name, Start and End Column0 Column1 Column1 Column2 Column3 Column3 Column4 Column5 Column6 Column6 Column7 Column8 Column1 1092347 1092441 1093106 1093195 1094248 1094330 3467119 3467214                                                                                                    | will be imported.<br>in, column name will<br>are compulsory columns.          Data Type         string         string         integer         integer         string         integer         string         integer         string         integer         string         integer         column 3       Column 4         MIR 1970       0         MIR1068       0         MIR2032       0                                                                                                    | Column Type           None         Chromosome Name           Chromosome Start         Chromosome End           Name         Score           Strand         None           None         Column 5           Column 5         Column 7           +         1092347         1092441           +         1094248         1094330           +         1094278         1094330           -         3467119         3467214 | efine colu<br>ustom trac | Choose the name and other details<br>Choose b<br>Name of feat<br>U<br>Choose the file to imp<br>Choose templ<br>Choose templ                                        | for the feature uild UCSC_HG18  ure miRNAcustom URL IGUIT 16/11/2009 15:14  ort ettings\ptangvor\Desktop\RC1.5\hg18Homo_sapiensmiRNA.txt  ate miRNA  O                                                                                                    |
| All the columns type is be used instead Note: Chromoson Vye is be used instead Note: Chromoson Vye is column 0 Vye is column 0 | checked in the checkbox ( s not provided for a coluri, ame Name, Start and End Column0 Column1 Column2 Column3 Column3 Column4 Column5 Column6 Column6 Column7 Column8 Column1 1092347 1092441 1093106 1093195 1094248 1094330 3467119 3467214                                                                                                    | vill be imported.<br>in, column name will<br>are compulsory columns.<br>string<br>string<br>integer<br>integer<br>string<br>integer<br>Column 3<br>Column 4<br>MIR 1970<br>MIR 202<br>0<br>MIR 203<br>0<br>THR 1970<br>0<br>MIR 203<br>0<br>THR 203<br>0<br>THR 203<br>THR 203<br>THR | Column Type       None       Chromosome Name       Chromosome Start       Chromosome End       Name       Score       Strand       None       Column 5       Column 5       Column 5       Column 6       Column 7       +       1092347       1094248       1094248       1094271       3467119                                                                                                    | efine colu<br>ustom trac | Choose the name and other details<br>Choose b<br>Name of feat<br>U<br>Choose the file to imp<br>Choose templ<br>Choose templ                                        | for the feature uild UCSC_HG18 ure miRNAcustom URL Date 16/11/2009 15:14 ettings\ptangvor\Desktop\RC1.5\hg18Homo_sapiensmiRNA.txt ettings\ptangvor\Desktop\RC1.5\hg18Homo_sapiensmiRNA.txt                                                                                                    |
| All the columns type is be used instead Note: Chromoson Vye is be used instead Note: Chromoson Vye is Vye is Vye i | checked in the checkbox is<br>not provided for a colun<br>i.<br>one Name, Start and End<br>Column0<br>Column1<br>Column2<br>Column3<br>Column3<br>Column4<br>Column5<br>Column5<br>Column6<br>Column7<br>Column7<br>Column8<br>Column1<br>Column1<br>Column1<br>Column1<br>Column3<br>Column3<br>Column3<br>Column3<br>Column4<br>Column4<br>Column4<br>Column5<br>Column5<br>Column5<br>Column5<br>Column5<br>Column5<br>Column4<br>Column5<br>Column4<br>Column5<br>Column3<br>Column4<br>Column5<br>Column4<br>Column5<br>Column4<br>Column5<br>Column5<br>Column5<br>Column5<br>Column5<br>Column5<br>Column5<br>Column5<br>Column4<br>Column5<br>Column5<br>Column5<br>Column5<br>Column4<br>Column5<br>Column5<br>Column5<br>Column5<br>Column5<br>Column5<br>Column5<br>Column5<br>Column5<br>Column5<br>Column5<br>Column5<br>Column5<br>Column6<br>Column5<br>Column6<br>Column6<br>Column5<br>Column6<br>Column5<br>Column5<br>Column6<br>Column5<br>Column5<br>Column5<br>Column5<br>Column5<br>Column6<br>Column5<br>Column5<br>Column5<br>Column6<br>Column5<br>Column5<br>Column5<br>Column6<br>Column5<br>Column5 | vill be imported.<br>in, column name will<br>are compulsory columns.<br>string<br>string<br>integer<br>string<br>integer<br>string<br>integer<br>Column 3<br>Column 4<br>MIR1970<br>MIR2032<br>0<br>MIR1068<br>0<br>MIR2032<br>0<br>mIR2032<br>0<br>MIR2032<br>0                                                                                                    | None           Chromosome Name           Chromosome Start           Chromosome End           Name           Score           Strand           None           Column 5         Column 6         Column 7           +         1092347         1092441         Display           +         1094248         1094330         CL           -         3467119         3467214         CL                                    | efine colu               | Choose the name and other details<br>Choose b<br>Name of feat<br>Choose the file to imp<br>Choose the file to imp<br>Choose templ<br>Choose templ                   | for the feature uild UCSC_HG18 ure miRNAcustom IRL Date 16/11/2009 15:14 ettings\ptangvor\Desktop\RC1.5\hg18Homo_sapiensmiRNA.txt ate miRNA                                                                                                    |

AUTEIL IECHIUUUIES

## **Exporting Information in Spreadsheet**

| Chromosome chr1 (247249719bp) 💙 Region 0,247249719 Go |                        |                          |                        |           |             |   |  |  |
|-------------------------------------------------------|------------------------|--------------------------|------------------------|-----------|-------------|---|--|--|
| Spreadsheet -                                         | GE Analysis of Prostat | e Cancer / [Metastatic p | rostate cancer] (Norma | alized)   |             | ₽ |  |  |
| Start                                                 | End                    | Normalized               | Probe Set ID           | Entrez Id | Gene Symbol |   |  |  |
| 864515                                                | 869502                 | -1.2995403               | 1560477_a_at           | 148398    | SAMD11      | ~ |  |  |
| 869458                                                | 884494                 | 0.1951588                | 202115_s_at            | 26155     | NOC2L       |   |  |  |
| 883513                                                | 884499                 | 1.0693126                | 1559139_at             | 26155     | NOC2L       |   |  |  |
| 886691                                                | 887721                 | -0.35324466              | 1555650_at             | 339451    | KLHL17      |   |  |  |
| 890498                                                | 890961                 | 1.3314329                | 229792_at              | 339451    | KLHL17      |   |  |  |
| 891739                                                | 900345                 | 0.8874173                | 224125_at              | 84069     | PLEKHN1     |   |  |  |
| 900447                                                | 901885                 | 0.59375983               | 224501_at              | 84808     | C1orf170    | ~ |  |  |
| Find:                                                 | S Fir                  | nd Next 💿 Find Previou   | IS                     |           |             |   |  |  |
| 🗂 Summ                                                | hary Panel 🔚 Sprea     | dsheet                   |                        |           |             |   |  |  |

#### Right-click on Spreadsheet:

- Export as Entity List
  - Creates Entity List in Navigator containing Entities in Spreadsheet
- Export as Text
  - Creates text (.tsv) file containing Spreadsheet information

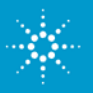

## **Export Track Images**

| a conditione indee expert                                                                                                    |                                                                                                    |     |
|----------------------------------------------------------------------------------------------------|----------------------------------------------------------------------------------------------------|-----|
| Description<br>This view helps you to choose the required<br>On clicking 'ok' all the selected tracks will be<br>Inside the folder you will find the images of<br>a HTML file containing the individual track in<br>and another image (for horizontal orientati | tracks which are to be exported as images.<br>exported as separate images while respecting the selection order.<br>the tracks which are exported,<br>nages in the order they are exported,<br>on only) combining the individual track images in the order they are exported.                                   |     |
| Select Tracks  Available items  GE Analysis of Prostate Cancer / [Benign] (Nor GE Analysis of Prostate Cancer / [Metastatic pr                                                                                                    | selected items ostate cancer                                                                                                    |     |
| Image Options                                                                                                    | File C:\Program Files\Agilent\GeneSpringGX\images                                                                                                    |     |
| Eile Edit <u>Vi</u> ew F <u>a</u> vorites <u>T</u> o                                                                                                    | ols Help OK Canv OK Canv                                                                                                    | :el |
| Address C:\Program Files\Agilent                                                                                                    | \GeneSpringGX\images       Go       Links         Name       Images       Images         Chr1_Cytoband_39.png       Combined_tracks.png         Combined_tracks.png       GE_Analysis_of_Prostate_Ca         GE_Analysis_of_Prostate_Ca       GE_Analysis_of_Prostate_Ca         Images.html       Ruler67.png |     |

To export image for a single track: *Right-click on track > Export as > Image* 

To export multiple tracks and Genome Browser components: *Click on "Export Select Track as Image" icon from Toolbar* 

- Select tracks to export
- Set Image Options for export
- Folder containing exported images:
  - Individual images of selected tracks
  - Cytoband and Ruler of Genome Browser
  - Entire view as displayed in Genome Browser (png and html)

# Thank you for your attention

# Questions?

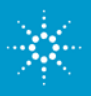

**Agilent Technologies**